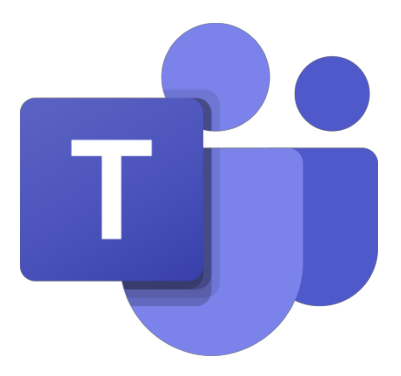

## Logowanie do TEAMS

W pasku adresowym przeglądarki internetowej proszę wpisać **teams.microsoft.com** a następnie nacisnąć **ENTER** na klawiaturze, nastąpi przekierowanie do witryny logowania:

| 6  | æ 🚦           | Log | owanie n | na koncie 🗙 🕂 🗸                                                                                                    |       |              |            | En:   | × |
|----|---------------|-----|----------|----------------------------------------------------------------------------------------------------|-------|--------------|------------|-------|---|
| 4  | $\rightarrow$ | Ö   | ណ៍       | A https://login.microsoftonline.com/common/oauth2/authorize?response_type=id_token&client_id                                                     | ☆     | չչ≡          | R          | ß     |   |
|    |               |     |          | Microsoft<br>Zaloguj<br>Adres e-mail, telefon lub Skype<br>Nie masz konta? Utwórz je!<br>Nie możesz uzyskać dostępu do konta?<br>Opcje logowania |       |              |            |       |   |
| s. |               |     |          |                                                                                                    | , our | a ona prymat | noach i pi | COOKI |   |

| 🖻 🖅 👫 Logowanie na ko                  | oncie X + V                                                                           |                                      |                | - 1           |          |
|----------------------------------------|---------------------------------------------------------------------------------------|--------------------------------------|----------------|---------------|----------|
| $\leftarrow \rightarrow \circ \circ t$ | https://login.microsoftonline.com/common/oauth2/authoriz                              | response_type=id_token&client_id 🛄 🥱 | \$             | h             | Ŕ        |
|                                        |                                                                                       |                                      |                |               |          |
|                                        | Microsoft                                                                             |                                      |                |               |          |
|                                        | Zaloguj<br>jkowalski@ło-mieszko.pl                                                    | ×                                    |                |               |          |
|                                        | Nie masz konta? Utwórz je!<br>Nie możesz uzyskać dostępu do konta?<br>Opcje logowania |                                      |                |               |          |
|                                        |                                                                                       | Dalej                                |                |               |          |
|                                        |                                                                                       |                                      |                |               |          |
|                                        |                                                                                       |                                      |                |               |          |
| https://login.microsoftonline.com/     | common/login                                                                          | Wagunki użytkowania                  | Ochrona prowat | ności i pliki | i cookie |

Wpisz swój login, przykładowo Jan Kowalski wpisałby:

Swój login znajdziesz w dzienniku w sekcji Office 365. Dla **Jana Kowalskiego** będzie to coś w rodzaju **jkowalski@u.lo-mieszko**, jednak proszę używać **jkowalski@lo-mieszko.pl**. Czasem po nazwisku może pojawić się cyfra 1 lub 2. Cyfry pojawią się w przypadku kilkukrotnego wystąpienia danego nazwiska w szkole. W loginie nie mogą występować polskie znaki diakrytyczne, należy zastąpić je odpowiednimi literami alfabetu łacińskiego. Tymczasowe hasło podane w dzienniku jest hasłem poprawnym.

Kliknij "**Dalej**".

Wpisz swoje tymczasowe hasło i kliknij "**Dalej**". Pojawi się okno z żądaniem zmiany tymczasowego hasła na Twoje stałe. Hasło powinno składać się z przynajmniej ośmiu znaków, w tym przynajmniej jednej wielkiej litery, jednej małej litery, jednej cyfry i jednego znaku specjalnego:

| 🖻 🖅 🚦 Logowanie na koncie 🛛 🕂 🗸 🕂                                                                                                    |               |        |           | -           |            | × |
|----------------------------------------------------------------------------------------------------|---------------|--------|-----------|-------------|------------|---|
| ← → O ŵ A https://login.microsoftonline.com/common/login                                                                                                    | 111 5         | *      |           | h           | ß          |   |
| Microsoft<br>Geweiski@lo-mieszko.pl<br>Cattualizuj hasło<br>Musisz zaktualizować hasło, ponieważ logujesz się<br>pierwszy raz lub Twoje hasło wygasło.<br>Bieżące hasło<br>Nowe hasło<br>Potwierdż hasło<br>Zatogu |               |        |           |             |            |   |
| Warunk                                                                                                    | i užytkowania | Ochron | a prywatr | naści i pli | iki cookie |   |

| 🖻 🖅 🚦 Logowanie na koncie 🛛 🗙 | + ~                                                                                                    |                     | -                   | o ×                |
|-------------------------------|----------------------------------------------------------------------------------------------------|---------------------|---------------------|--------------------|
| ← → Ů ŵ Å https://w           | gin.microsoftonline.com/common/SSPR/End                                                                                                    | 0 7                 | à t= L              | B                  |
|                               | <section-header><image/><image/><image/><image/><image/><image/><section-header><section-header><section-header><section-header><section-header><section-header><section-header><section-header><section-header><text><text><text><text></text></text></text></text></section-header></section-header></section-header></section-header></section-header></section-header></section-header></section-header></section-header></section-header> |                     |                     |                    |
|                               |                                                                                                    | Warunki użytkowania | Ochrona prywatności | i pliki cookie 🛛 … |

Jeśli wpiszesz prawidłowo swoje stare (tymczasowe) i nowe hasła, pojawi się okno:

Tutaj w zasadzie nic nie trzeba robić. Wystarczy, że klikniesz "**Dalej**".

Domyślnie nie masz możliwości resetowania swojego hasła. Jeśli chcesz włączyć tę możliwość musisz zdecydować się na przynajmniej jedną formę autentykacji, za pomocą telefonu lub za pomocą poczty elektronicznej:

| )                                                                                                    | izure.com/passwordreset/register.aspx?x-client-Ver=1.0.5                                         |
|----------------------------------------------------------------------------------------------------|--------------------------------------------------------------------------------------------------|
| #Microsoft                                                                                                    | jkowalski@lo-mieszko.pl                                                                          |
|                                                                                                    | *1                                                                                               |
| don't lose access to your account                                                                                                    | t!                                                                                               |
| To make sure you can reset your password, we need to collect some inf<br>secure. You'll need to set up at least 1 of this potions before. | Ifo so we can verify who you are. We won't use this to spam you - just to keep your account more |
| Authentication Phone is not configured. Set it up now                                                                                     |                                                                                                  |
| Authentication Email is not configured. Set it up now                                                                                     |                                                                                                  |
|                                                                                                    |                                                                                                  |
| Inish cancel                                                                                                    |                                                                                                  |
|                                                                                                    |                                                                                                  |
|                                                                                                    |                                                                                                  |
|                                                                                                    |                                                                                                  |
|                                                                                                    |                                                                                                  |
|                                                                                                    |                                                                                                  |
|                                                                                                    |                                                                                                  |
| ©2020 Microsoft Legal   Privacy                                                                                                    | Your session will expire in 14:57                                                                |
| @2020 Microsoft Legal   Privacy                                                                                                    | Your session will expire in 14:57                                                                |
| ©2020 Microsoft Legal   Privacy                                                                                                    | Your session will expire in 14:57                                                                |
| ©2020 Microsoft Legal   Privacy                                                                                                    | Your session will expire in 14:57                                                                |
| @2028 Microsoft Legal   Privacy                                                                                                    | Your session will expire in 14:57                                                                |
| @2020 Microsoft Legal   Privacy                                                                                                    | Your session will expire in 14:57                                                                |
| ©2028 Microsoft Legal   Privacy                                                                                                    | Your session will expire in 14:57                                                                |
| #2000 Microsoft Legal   Privacy :hcesz uaktywniać tej możliwośc                                                                           | Yaur session will expire in 14:57                                                                |

Następny ekran pozwala włączyć/wyłączyć automatyczne wylogowanie po upływie 15 minut Twojej nieaktywności na platformie TEAMS:

| 🛱 🖅 🚦 Logowanie na koncie 🛛 🕂 🤟                                                                                                    |                           | -                      |            | ×    |
|----------------------------------------------------------------------------------------------------|---------------------------|------------------------|------------|------|
| $\leftrightarrow$ $\rightarrow$ O $\hat{\omega}$ A https://login.microsoftonline.com/common/SAS/ProcessAuth?request=rQ                                                                                                    | IIAeNiNdQz0LPUYjbUIV 🛄 🕇  | z ☆ L                  | ß          |      |
| Microsoft  Microsoft |                           |                        |            |      |
|                                                                                                    | residence and recombining | occupies belowinged al | and course | 1100 |

W poniższym okienku możesz zdecydować o trybie pracy z usługą Teams. Możesz pracować z programem w wersji na przeglądarkę internetową lub w wersji aplikacji lokalnej – należałoby pobrać odpowiednią aplikację i ją zainstalować na swoim komputerze:

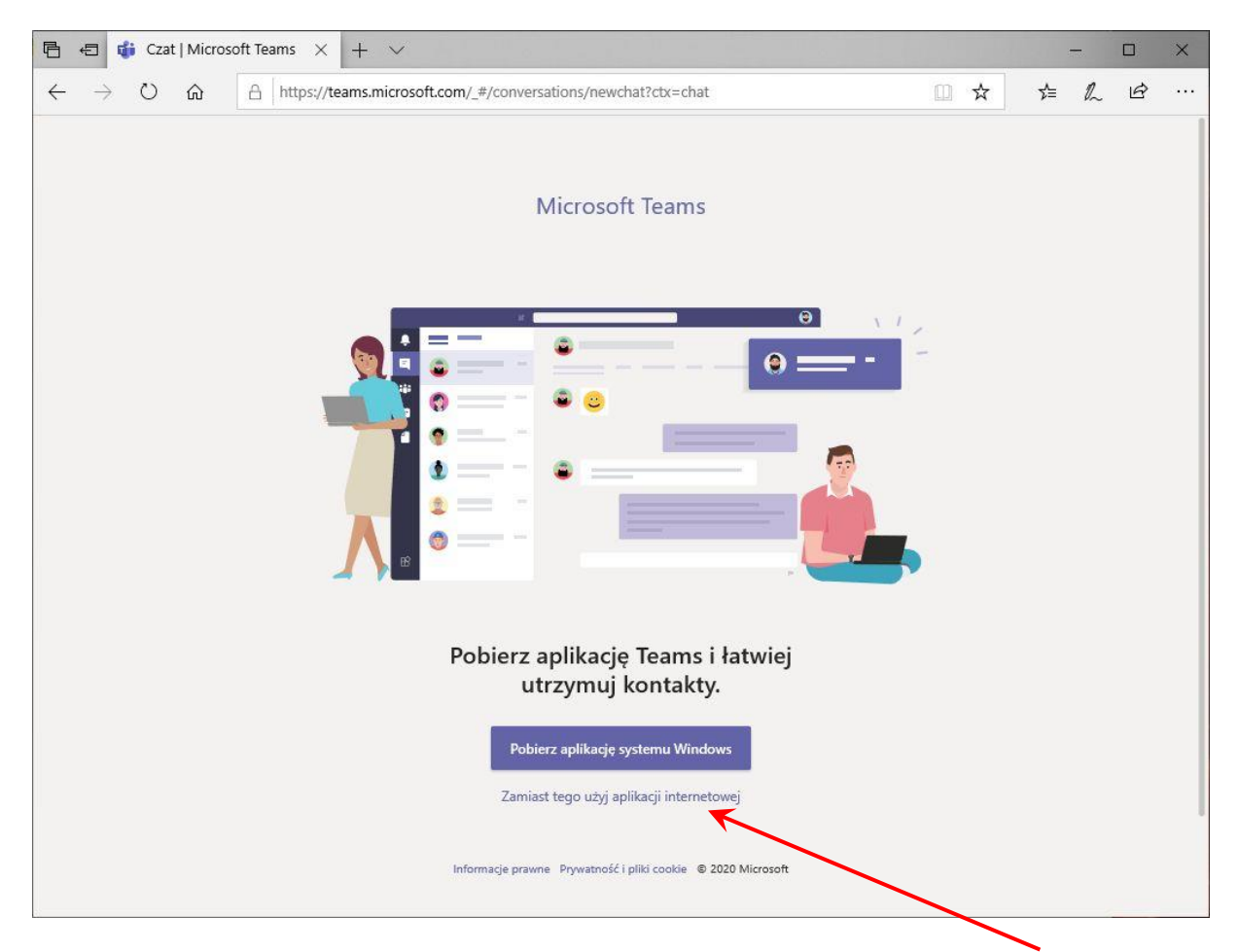

Jeśli wybierzesz opcję "Zamiast tego użyj aplikacji internetowej" to pojawi się okienko z kurtuazyjną treścią, po czym możesz przystąpić do korzystania z TEAMS.

Dopóki nauczyciel nie uaktywni Twojej grupy, dopóty nie wykażesz się żadną aktywnością.

## Informacja dla nauczycieli:

W TEAMS odtworzona została cała struktura szkoły – wszystkie oddziały i wszystkie zależności personalne. Nie ma potrzeby tworzenia grup uczniowskich, grupy te już istnieją. Przed skorzystaniem z funkcji Teams nauczyciel musi aktywować wszystkie grupy, z którymi zamierza pracować. Ta operacja jest wykonywana jednorazowo.